## Web Portal Login Instructions for Staff

Dear Staff,

We are pleased to announce the launch of our new web portal. Please follow the instructions below to access your account:

## **Step-by-Step Login Instructions:**

- 1. Visit the web portal at <u>www.example.com</u>.
- 2. Click on the "Login" button located at the top right corner of the page.
- 3. Enter your staff ID in the "Username" field.
- 4. Enter your password in the "Password" field.
- 5. Click on the "Submit" button to log in.

## **Password Reset:**

If you have forgotten your password, please click on the "Forgot Password?" link and follow the instructions to reset it.

## **Need Help?**

If you experience any issues logging in, please contact the IT department at <a href="mailto:support@example.com">support@example.com</a>.

Thank you for your attention.

Best regards, Your Management Team